# AssetW**O**RKS

Zones

Implementation – Quick Guide

Version 24.x Last Modified 24.0 | March 2024 © 2024 AssetWorks Inc., its subsidiaries and affiliates. All rights reserved.

Private and Confidential. Not for public dissemination.

Information contained in this document is proprietary to AssetWorks Inc. and may be used or disclosed only with written permission from AssetWorks Inc. This guide, or any part thereof, may not be reproduced without the prior written permission of AssetWorks Inc. This document refers to numerous products by their trade names. In most, if not all, cases these designations are claimed as Trademarks or Registered Trademarks by their respective companies. This document and the related software described in this manual are supplied under license or nondisclosure agreement and may be used or copied only in accordance with the terms of the agreement. The information in this document is subject to change without notice and does not represent a commitment on the part of AssetWorks Inc. The names of companies and individuals used in the sample database and in examples in the manuals are fictitious and are intended to illustrate the use of the software. Any resemblance to actual companies or individuals, whether past or present, is purely coincidental.

#### **Technical Support**

AssetWorks provides several ways to connect with the Customer Support team. Be prepared to provide detailed information to the representative. If you are reporting an issue by email, include screen shots of your problem. This will provide the Customer Support representative with the information needed to respond quickly and effectively.

Customer Support is available Monday through Friday, 7:00 a.m. to 7:00 p.m., Eastern Time.

Telephone: 1-610-225-8300

Email: M5Support@AssetWorks.com

Website: <u>Community.AssetWorks.com</u>

The support website can be used to open issues, subscribe to user groups and download documentation, as well as to access the latest AssetWorks news. For secure access to the website, contact Customer Support by calling the number above.

### **Zones Implementation Quick Guide**

Version 24.x Last Modified 24.0 | March 2024

#### Contents

| Background                                 | 3  |
|--------------------------------------------|----|
| Implementation Checklist                   | 3  |
| Emissions Rating Codes                     | 3  |
| Vision Ratings Codes                       | 4  |
| Zone Class Codes                           | 5  |
| Zone Class Code Maintenance                | 6  |
| Zone Charge Codes                          | 8  |
| Tech Spec Template                         | 9  |
| Unit Main                                  | 14 |
| Zones (Creating/Updating)                  | 16 |
| Zones Frame                                | 16 |
| Zones tab:                                 | 19 |
| Units tab:                                 | 20 |
| Charges tab:                               | 21 |
| Zone Copy                                  | 21 |
| Maintaining/Updating Existing Zone Charges | 21 |
| M5 Billing Functionality (Zones)           | 22 |
| Updates                                    | 23 |

### Background

Zones functionality is designed for users in the United Kingdom which require the ability to track and create charges associated with entrances of fleet vehicles into specific Clean Air Zones as defined by the Clean Air Standards legislation which has a goal of net zero carbon emissions by 2050.

This module is designed to be able to track the disparate charges associated with multiple geographical areas using the M5 application. This document is intended to give a brief overview of the proper setup and functionality associated with the Zones module.

### **Implementation Checklist**

The checklist below gives the steps required to implement and use the Zones functionality within the M5 application. This module assumes that users have or use data points that already exist in M5 (Asset Class, Asset Category) and that the user employs M5 Billing functionality or batch processes. Proper data setup is required to ensure module functionality.

- ✓ Create Emissions Ratings codes.
- ✓ Create Vision Ratings codes.
- ✓ Create Zone Class codes.
- ✓ Group Zone Class codes.
- ✓ Create Zone Charge Codes.
- ✓ Set Tech Spec "template" data.
- ✓ Set Unit-specific data (optional, requires Screen Designer licensing).
- ✓ Create a Zone.
- ✓ Copy a Zone (optional).

### **Emissions Rating Codes**

To use the compliance logic on the Zone frame, Emissions Rating codes must be created and ordered. This is done on the Emissions Rating frame.

In the blank row field, enter an Emissions Rating code, a Description value, and then SAVE.

You can change the sequence of the Emission Rating codes, which has an effect on the Zones logic itself. (Refer to <u>Zones (Creating/Updating)</u>.

An example of this set up can be seen below. In the example, units with an EURO4 rating would be compliant for any Zone rule listing EURO4, EURO3, EURO2, EURO1, or EURO0, but would not be considered compliant for rules listing EURO6 or EURO5.

| AssetV        | V <b>O</b> R    |                       | Emissions                    | Rating                | Ŧ         | FM - FLEET | MAINT FACILI |
|---------------|-----------------|-----------------------|------------------------------|-----------------------|-----------|------------|--------------|
| Home          | F               | avorites 📍 🗸          | History 🗸                    | Reports <sup>20</sup> | Dashboard |            |              |
| SAV           | Æ               | UNDO                  | REFRESH                      | DELETE                | FIND      | elated 🗸   |              |
| Emis          | sior            | ns Rating             | g                            |                       |           |            |              |
| Emissions I   | Rating (Lo      | aded 19 records)      |                              |                       |           |            |              |
| Sequence<br>1 | Change<br>Order | Emis Rating1<br>EURO6 | Description<br>Euro 6 rating |                       |           | _ Disabled | •            |
| 2             | •               | EURO5                 | Euro 5 rating                |                       |           |            |              |
| 3             | •               | EURO4                 | Euro 4 rating                |                       |           |            |              |
| 4             | •               | EUR03                 | Euro 3 rating                |                       |           |            |              |
| 5             | •               | EUR02                 | Euro 2 rating                |                       |           |            |              |
| 6             | •               | EUR01                 | Euro 1 rating                |                       |           |            |              |
| 7             | •               | EUR00                 | Euro 0 rating                |                       |           |            |              |

Emission Rating Codes may be deleted if they have not been used in any Zone's rule set up. If they are already in a Zone rule set up, but you do not wish them to be evaluated, you can select the Disabled checkbox to indicate that they should be ignored.

### **Vision Rating Codes**

To use the compliance logic on the Zone frame, Vision Rating codes must be created and ordered. This is done on the Vision Rating frame.

In the new row field, enter a Vision Rating code, a Description value, then save.

You can change the sequence of the Vision Rating codes, which has an effect on the Zones logic itself. (Refer to <u>Zones (Creating/Updating)</u>.)

An example of this set up can be seen below. In the example, units with a 3 rating would be compliant for any Zone rule listing 3, 2, 1, or 0, but would not be considered compliant for rules listing 4 or 5.

| Asset                                             | V <b>Ö</b> R                         |                                                         | U Q Search Fram                                                                                            | es and Reports              | v 🕈  | FM - FLEE | T MAINT FACILITY |
|---------------------------------------------------|--------------------------------------|---------------------------------------------------------|----------------------------------------------------------------------------------------------------|-----------------------------|------|-----------|------------------|
| Home                                              | F                                    | avorites 📍 🗸                                            | History 🗸 Re                                                                                               | eports <sup>20</sup> Dashbo | oard |           |                  |
| SAV                                               | /E                                   | UNDO                                                    | REFRESH DEL                                                                                                | ETE FIND                    | RELA | ated 🗸    |                  |
|                                                   | -                                    |                                                         |                                                                                                    |                             |      |           |                  |
| VISIO<br>Vision Ratir                             | n Ra                                 | ating                                                   |                                                                                                    |                             |      |           |                  |
| VISIO<br>Vision Ratir<br>Sequence                 | n Ra<br>ng (Loade<br>Change<br>Order | d 14 records)<br>Vision Rating                          | Description                                                                                                |                             |      | Disabled  |                  |
| Vision Ratir<br>Sequence                          | n Ra<br>ng (Loade<br>Change<br>Order | d 14 records)<br>Vision Rating<br>5<br>4                | Description<br>Vision Rating 5<br>Vision Rating 4                                                          |                             | _    | Disabled  |                  |
| Vision Ratir<br>Sequence<br>1<br>2<br>3           | n Ra<br>ng (Loade<br>Change<br>Order | d 14 records)<br>Vision Rating<br>5<br>4<br>3           | Description<br>Vision Rating 5<br>Vision Rating 4<br>Vision Rating 3                                       |                             |      | Disabled  |                  |
| Vision Ratir<br>Sequence<br>1<br>2<br>3<br>4      | n Ra<br>ng (Loade<br>Change<br>Order | d 14 records)<br>Vision Rating<br>5<br>4<br>3<br>2      | Description<br>Vision Rating 5<br>Vision Rating 4<br>Vision Rating 3<br>Vision Rating 2                    |                             | _    | Disabled  |                  |
| Vision Ratir<br>Sequence<br>1<br>2<br>3<br>4<br>5 | n Ra<br>ng (Loade<br>Change<br>Order | d 14 records)<br>Vision Rating<br>5<br>4<br>3<br>2<br>1 | Description<br>Vision Rating 5<br>Vision Rating 4<br>Vision Rating 3<br>Vision Rating 2<br>Vision Rating 1 |                             |      | Disabled  |                  |

Vision Rating Codes can be deleted if they have not been used in any Zone's rule set up. If they are already in a Zone rule set up, but you do not wish them to be evaluated, you can select the Disabled checkbox to indicate that they should be ignored.

### **Zone Class Codes**

The Zone Class Codes frame provides users with the ability to create base code data that is used to group vehicles together (Refer to <u>Zone Class Code Maintenance</u>).

This is a simple codes frame. A Zone Class Code can be any combination of valid characters in M5. The character limit is 10. The frame allows the user to enter a Description value, and to disable a Zone Class Code, should it be necessary to or the user is unable to delete the code. Zone Class Codes may be deleted if they have not been used in any Zone's rule set up.

An example of Zone Class Code set up can be seen below.

| ASSELVI                                     | RKS MENU Zone Class (                                                                                                    | Codes                 |           | FM - FLEET MAIN |
|---------------------------------------------|----------------------------------------------------------------------------------------------------|-----------------------|-----------|-----------------|
| Home                                        | Favorites 🗣 🗸 History 🗸                                                                                                    | Reports <sup>20</sup> | ) Dashboa | rd              |
| SAVE                                        | UNDO REFRESH                                                                                                    | DELETE                | FIND      | Related 🗸       |
| Zone (                                      |                                                                                                    |                       |           |                 |
|                                             | lass coues                                                                                                    |                       |           |                 |
|                                             |                                                                                                    |                       |           |                 |
| Zone Class Coo                              | les (Loaded 4 records)                                                                                                    |                       |           |                 |
| Zone Class Coo                              | les (Loaded 4 records) Description                                                                                                    | Disabled              |           |                 |
| Zone Class Coo<br>Class<br>A                | Description<br>Buses, Coaches, Taxis, and Private Hiu                                                                                                    | Disabled              |           |                 |
| Zone Class Coo<br>Class<br>A<br>B           | Description<br>Buses, Coaches, Taxis, and Private Hin<br>Buses Coaches, Taxis, Private Hire an                                                                                  | Disabled              |           |                 |
| Zone Class Coo<br>Class<br>A<br>B<br>C      | Description<br>Buses, Coaches, Taxis, and Private Hin<br>Buses Coaches, Taxis, Private Hire an<br>Buses Coaches, Taxis, Private Hire, H(                                        | Disabled              |           |                 |
| Zone Class Coo<br>Class<br>A<br>B<br>C<br>D | Description Buses, Coaches, Taxis, and Private Hil<br>Buses Coaches, Taxis, Private Hire an<br>Buses Coaches, Taxis, Private Hire, H(<br>Buses Coaches, Taxis, Private Hire, H( | Disabled              |           |                 |

### **Zone Class Code Maintenance**

Zone Charge Codes provide a base code to be used to group Units together. The grouping is done by using the Zone Class Code Maintenance frame. Users can add any Asset Class Codes or Category Codes to a Zone Class's set up by using this frame. It is built similarly to Role Maintenance in that users select values in the column (Unassigned/Assigned) and use the arrows to move the value from one to the other.

All values in the Assigned fields are a part of the Zone Class. The Zone Class Code is then able to be used on the Zones frame, itself, to help identify units that belong to a particular Zone (Refer to <u>Zones (Creating/Updating)</u>)

An example of this frame is displayed.

| AssetWORKS MENU Q Search Frames and Reports                                                                                                    |
|----------------------------------------------------------------------------------------------------|
| Home Favorites <sup>S</sup> - History - Reports <sup>20</sup> Dashboard                                                                                                    |
| SAVE UNDO REFRESH DELETE FIND                                                                                                    |
| Zone Class Maintenance                                                                                                    |
| Zone Class                                                                                                    |
| Zone Class:           A         Buses, Coaches, Taxis, and Private Hire                                                                                                    |
| Asset Class Codes                                                                                                    |
| Unassigned Asset Class Codes   22 - Truck Tractor Code   23 - Crane - <30 Ton   25 - Misc. Vehicle   26 - Air Compressor   27 - Welder   28 - Generator   29 - Motorized Cart   3 - SUV >7000   30 - Tractor/Mower   31 - Towable Backhoe                                                                                                    |
| Category Codes                                                                                                    |
| Unassigned Category Codes         3716 - 10, 001 - 14,000,Straight Trucks,General Purpo         3717 - 10, 001 - 14,000,Straight Trucks,General Purpo         3722 - 10, 001 - 14,000,Straight Trucks,Emerg Service         3724 - 10, 001 - 14,000,Straight Trucks,Emerg Service         3731 - 10, 001 - 14,000,Straight Trucks,Service ,Tow         3732 - 10, 001 - 14,000,Straight Trucks,Service ,Tilt         3733 - 10, 001 - 14,000,Straight Trucks,Service ,Fuel         3734 - 10, 001 - 14,000,Straight Trucks,Service ,Tire         3735 - 10, 001 - 14,000,Straight Trucks,Service ,Tire         3735 - 10, 001 - 14,000,Straight Trucks,Service ,Tire         3735 - 10, 001 - 14,000,Straight Trucks,Service ,Tire         3735 - 10, 001 - 14,000,Straight Trucks,Service ,Tire         3735 - 10, 001 - 14,000,Straight Trucks,Service ,Tire         3735 - 10, 001 - 14,000,Straight Trucks,Service ,Tire         3735 - 10, 001 - 14,000,Straight Trucks,Service ,Tire |

### **Zone Charge Codes**

Zone Charge Codes are used to identify a specific charge code to be used with a Zone Rule and to identify the Billing Item that will be billed when the Billing Batch process creates the billing record/charges for the respective Billing Period.

The Zone Charge Code can consist of any valid character in M5 and has a maximum length of 10 characters. Users must enter a Description value and the specific Billing Item that will be charged (**Note**: Billing Items must pre-exist to be used in this field). This code is then used on the Zones frame set up. (Refer to <u>Zones (Creating/Updating)</u>.

| AssetWOR            | KS MENU Zone Charge Codes                                          |              |          |
|---------------------|--------------------------------------------------------------------|--------------|----------|
| Home                | Favorites <sup>9</sup> - History - Reports <sup>33</sup> Dashboard |              |          |
| SAVE                | UNDO REFRESH DELETE FIND RELATED V                                 |              |          |
| Zone Ch             | arge Codes                                                         |              |          |
| Zone Charge Codes   | (Record 3 of 6)                                                    |              |          |
| Code                | Description                                                        | Billing Item | Disabled |
| CHGDISABLE<br>DEMO1 | Disabled charge code                                               | C LABOR017   |          |
| MICHARGE            | Demo charge Code                                                   | ADMIN        |          |
| SOMECHARGE          | some charge for some thing                                         | COMM CHGS    |          |
| TEST                | test desc                                                          | ACOUIS       |          |
| TEST2               | testtesttest                                                       | C PARTS PO   |          |
|                     |                                                                    |              |          |
|                     |                                                                    |              |          |
|                     |                                                                    |              |          |
|                     |                                                                    |              |          |
|                     |                                                                    |              | 2        |
|                     |                                                                    |              |          |
|                     |                                                                    |              |          |
|                     |                                                                    |              |          |
|                     |                                                                    |              |          |
|                     |                                                                    |              |          |
|                     |                                                                    |              |          |

### **Tech Spec Template**

On the Tech Spec Main frame we added additional fields to the Detail tab, the Product Tab, and Zones tab. **Note:** Data entered here is not cascaded to the unit level unless the user changes a Unit's tech spec from the Unit Main frame.<sup>1</sup>

The additional fields and tab allow users to enter data that supports Zone Unit selection and Compliance logic. This allows the data to be in place when new units are created or updated to utilize the Tech Spec.

#### **Detail Tab:**

- License Class Code
  - This value is derived from the Driver Licenses Classes, regardless of Licensing Authority. Value is not required. LOV is available.

- License Class Code Description
  - This value is derived from the associated description of a Driver License Class, chosen. If there is more than one available for the same License Class Code, users will be prompted to choose the appropriate value. Users can modify the value, once populated. This modification will only apply to the value as seen on the Tech Spec for which it has been changed. If users modify the License Class Code, this value will reflect the default functionality, even if the user has modified the description on the previous License Class data by using this frame and tab.

<sup>&</sup>lt;sup>1</sup> No interface or data loading capabilities are included in this enhancement. However, it is possible for users to 'mass update' unit data by utilizing the *Standard Unit Upload* interface to modify existing unit's tech spec values and then reverting them.

| License Class Code  |                                 | 1 |
|---------------------|---------------------------------|---|
| License Class Code: | License Class Code Description: |   |
| DC                  | DVLA C Class                    |   |
|                     |                                 | J |

#### Products Tab:

The Products tab's Product i-frame has been modified to include three indicators.

- Primary Fuel indicator (checkbox)
  - This checkbox is used to indicate the Unit's Primary Fuel. Only one product can carry the Primary value at the time a user saves the record.

| Max Daily<br>Qty | Pri. | Sec.     |
|------------------|------|----------|
| 20               |      |          |
| 20               |      | <b>~</b> |
|                  |      |          |
|                  |      |          |

- Secondary Fuel indicator (checkbox)
  - This checkbox is used to indicate the Unit's Secondary Fuel, should it exist.
     Users must have the Primary fuel indicator selected to successfully save a
     Secondary fuel's indicator. A single Product line cannot carry both a primary and secondary fuel indicator at the time a user saves the record.

| Max Daily<br>Qty | Pri. | Sec. |
|------------------|------|------|
| 20               |      |      |
|                  |      |      |

- Hybrid indicator
  - This value appears after a user has saved a record which includes two products, one selected as Primary and one as Secondary, whose Fuel Type (as set up on Product Main) are different. It appears as read text to the right of the Vehicle Coefficient Settings section.

| Detail Products                                                                                      | Exceptions            | Unit/Comp           | Assoc Tech Spec | Teler |
|----------------------------------------------------------------------------------------------------|-----------------------|---------------------|-----------------|-------|
| Vehicle Coefficient Se<br>Vehicle Type:<br>HEAVY_DUTY<br>Fuel Class:<br>NULL V<br>Fuel Economy City: | Con-Road Yes Fuel Ecc | d:<br>pnomy Highway | **Hybri         | d**   |
| Fuel Economy Com                                                                                     | bined:                |                     |                 |       |

#### Zones tab

|                                                                                                    | Products                                                                                                    | Exceptions                                                                                 | Unit/Comp                                  | Assoc Tech Spec | Telematic Elements | Document Types | Zones |  |  |
|----------------------------------------------------------------------------------------------------|----------------------------------------------------------------------------------------------------|--------------------------------------------------------------------------------------------|--------------------------------------------|-----------------|--------------------|----------------|-------|--|--|
| General -                                                                                                    |                                                                                                    |                                                                                            |                                            |                 |                    |                |       |  |  |
| Emission                                                                                                    | ns Rating:                                                                                                    |                                                                                            |                                            |                 |                    |                |       |  |  |
| EURO3                                                                                                    |                                                                                                    | Euro 3 i                                                                                   | rating                                     |                 |                    |                |       |  |  |
| **Hybrid*                                                                                                    | t#                                                                                                    |                                                                                            |                                            |                 |                    |                |       |  |  |
| Primary I                                                                                                    | Fuel:                                                                                                    | Eucl122                                                                                    |                                            |                 |                    |                |       |  |  |
| 02<br>Seconda                                                                                                    | any Eucli                                                                                                    | Fuel125                                                                                    |                                            |                 |                    |                |       |  |  |
| 1                                                                                                    | ary ruei.                                                                                                    | Unleade                                                                                    | ed - USGallons                             |                 |                    |                |       |  |  |
| Max Ran                                                                                                    | nge(miles):                                                                                                    | Battery-                                                                                   | only Range:                                |                 |                    |                |       |  |  |
| 350                                                                                                    |                                                                                                    | 100                                                                                        |                                            |                 |                    |                |       |  |  |
| Battery d                                                                                                    | density – (WI                                                                                                    | H/kg):                                                                                     |                                            |                 |                    |                |       |  |  |
| 123                                                                                                    |                                                                                                    |                                                                                            |                                            |                 |                    |                |       |  |  |
| License                                                                                                    | Class:                                                                                                    |                                                                                            |                                            |                 |                    |                |       |  |  |
|                                                                                                    |                                                                                                    |                                                                                            | Clace                                      |                 |                    |                |       |  |  |
|                                                                                                    |                                                                                                    | DVLAC                                                                                      | Class                                      |                 |                    |                |       |  |  |
| Direct Visi                                                                                                    | ion Standards                                                                                                    |                                                                                            | Class                                      |                 |                    |                |       |  |  |
| Direct Visi                                                                                                    | ion Standards<br>tar Rating:                                                                                           | Vision R                                                                                   | Class                                      |                 |                    |                |       |  |  |
| Direct Visi                                                                                                    | ion Standards<br>tar Rating:                                                                                           | Vision R                                                                                   | ating 5                                    |                 |                    |                |       |  |  |
| Direct Visi<br>Vision St<br>5<br>Direct Vi                                                                                                    | ion Standards<br>tar Rating:<br>ision Permit?                                                                          | Vision R<br>Camera?                                                                        | ating 5                                    |                 |                    |                |       |  |  |
| Direct Vision St<br>5<br>Direct Vision St<br>Camera                                                                                                    | ion Standards<br>tar Rating:<br>ision Permit?<br>Details:                                                              | Vision R<br>Camera?                                                                        | ating 5                                    |                 |                    |                |       |  |  |
| Direct Vision St<br>5<br>Direct Vi<br>Camera<br>Multiple                                                                                               | ion Standards<br>tar Rating:<br>ision Permit?<br>Details:<br>25                                                        | Vision R<br>Camera?                                                                        | ating 5                                    |                 |                    |                |       |  |  |
| Direct Vision St<br>5<br>Direct Vi<br>Camera<br>Multiple<br>Complia                                                                                    | ion Standards:<br>tar Rating:<br>ision Permit?<br>Details:<br>25<br>ince Year:                                         | Vision R<br>Camera:                                                                        | ating 5                                    |                 |                    |                |       |  |  |
| Direct Visi<br>Vision St<br>5<br>Direct Vi<br>Camera<br>Multiple<br>Complian<br>2024                                                                   | ion Standards:<br>tar Rating:<br>ision Permit?<br>Details:<br>ss<br>ince Year:                                         | Vision R<br>Camera:                                                                        | ating 5                                    |                 |                    |                |       |  |  |
| Direct Visi<br>Vision St<br>5<br>Direct Vi<br>Camera I<br>Multiple<br>Complia<br>2024                                                                  | ion Standards:<br>tar Rating:<br>ision Permit?<br>Details:<br>es<br>ince Year:                                         | Vision R<br>Camera:                                                                        | ating 5                                    |                 |                    |                |       |  |  |
| Direct Vision SI<br>5<br>Direct Vision SI<br>Camera<br>Multiple<br>Complia<br>2024<br>Emissions                                                        | ion Standards:<br>tar Rating:<br>ision Permit?<br>Details:<br>es<br>ince Year:                                         | Vision R<br>Camera:                                                                        | ating 5                                    |                 |                    |                |       |  |  |
| Direct Vision SI<br>S<br>Direct Vision SI<br>Camera<br>Multiple<br>Complia<br>2024<br>Emissions<br>CO g/km                                             | ion Standards:<br>tar Rating:<br>ision Permit?<br>Details:<br>es<br>ince Year:<br>s<br>                                | Vision R<br>Camera:                                                                        | ating 5                                    | /km:            |                    |                |       |  |  |
| Direct Vision St<br>5<br>Direct Vi<br>Camera<br>Multiple<br>Compliai<br>2024<br>Emissions<br>CO g/km<br>12.000                                         | ion Standards:<br>tar Rating:<br>ision Permit?<br>Details:<br>as<br>ince Year:<br>a.<br>n:                             | Vision R<br>Camera?                                                                        | Class<br>ating 5<br>?<br>C02A g/           | /km:            |                    |                |       |  |  |
| Direct Vision St<br>5<br>Direct Vi<br>Camera<br>Multiple<br>Complial<br>2024<br>Emissions<br>CO g/km<br>12.00/km<br>HC g0/cm                           | ion Standards:<br>tar Rating:<br>ision Permit?<br>Details:<br>es<br>ince Year:<br>s<br>n:<br>n:                        | Vision R<br>Camera?                                                                        | Class<br>ating 5<br>?<br>                  | /km:            |                    |                |       |  |  |
| Direct Vision St<br>S<br>Direct Vision St<br>Camera I<br>Multiple<br>Complian<br>2024<br>Emissions<br>CO g/km<br>12.000<br>HC g/km<br>6.000            | ion Standards:<br>tar Rating:<br>ision Permit?<br>Details:<br>es<br>ince Year:<br>s<br>n:<br>n:<br>n:                  | Vision R<br>Camera:<br>Concernation<br>Cocc g/km:<br>32.000<br>NOx g/km:<br>[85.000        | Class<br>ating 5<br>?<br>                  | /km:            |                    |                |       |  |  |
| Direct Vision SI<br>S<br>Direct Vision SI<br>Camera I<br>Multiple<br>Complian<br>2024<br>Emissions<br>CO g/km<br>12.000<br>HC g/km<br>6.000<br>PM g/km | ion Standards:<br>tar Rating:<br>ision Permit?<br>Details:<br>ss<br>ince Year:<br><br>n:<br><br>n:<br><br>n:<br><br>n: | Vision R<br>Camera:<br>Camera:<br>Co2 g/km:<br>32.000<br>NOx g/km:<br>85.000<br>PM10 g/km: | Class<br>ating 5<br>2<br>CO2A g/<br>52.000 | /km:            |                    |                |       |  |  |

#### In the General section:

- Emissions Rating
  - This field will hold a validated value derived from the active data on the <u>Emissions Rating</u> frame. LOV is available and will display active data only.
- Primary Fuel
  - Display only. The saved value of the Product selected as Primary on the Products tab (Refer to the <u>Products tab</u>).
- Secondary Fuel
  - Display only. The saved value of the Product selected as Secondary on the Products tab (Refer to the <u>Products tab</u>).
- Hybrid indicator
  - Display only. This indicator follows the same logic as the Hybrid indicator on the Products tab (Refer to the <u>Products tab</u>).
- Max Range
  - This is a field to hold a three-digit whole number value representing a unit's maximum range.
- Battery-only Range
  - This is a field to hold a three-digit whole number value representing a unit's Battery-only range.
- Battery Density
  - This is a field to hold a three-digit whole number value representing a unit's Battery Density.

#### *In the Direct Vision Standards section:*

- Vision Star Rating
  - This field will hold a validated value derived from the active data on the <u>Vision</u> <u>Rating</u> frame. LOV is available and will display active data only.
- Direct Vision Permit (check box)
  - This is a user-populated checkbox to indicate that a unit carries a Direct Vision Permit.

- Camera (check box)
  - This is a user-populated checkbox to indicate that a unit has one or more cameras.
- Camera Details
  - This is a free form field that allows users to indicate the number and location of cameras and/or other camera details. The field will hold 150 characters.
- Compliance Year
  - This field holds a four-digit value that is intended to be a year value. At the time this enhancement is being enacted, the expected values would be 2020 or 2024, however, users can enter any year between 1800 and 2500.

#### In the Emissions section:

All fields in this section will store a number value with a 3-place decimal precision. The maximum characters stored is 10, not including the decimal point (*ex., 1234567890.213*).

- CO g/km
  - o Carbon Monoxide emissions measurement.
- CO<sub>2</sub> g/km
  - Carbon Dioxide emissions measurement.
- CO<sub>2</sub>A g/km
  - Carbon Dioxide A emissions measurement.
- HC g/km
  - Hydrocarbon emissions measurement.
- NO<sub>x</sub> g/km
  - Nitrous emissions measurement.
- PM g/km
  - Particulate Matter emissions measurement.
- PM10 g/km
  - Particulate Matter 10 emissions measurement.

### Unit Main<sup>2</sup>

We have made an additional set of controls available on the Screen Designer frame for Unit Main. Users who wish to see or edit Zone data at the Unit level must create a Screen Designed frame that includes these tabs or controls. All fields that appear in the new controls and on the Tech Spec Zones tab carry the same data and definitions. Please refer to the <u>Zones tab</u> for characteristics/definitions. Additional fields or different functionality is enumerated below.

There are four controls:

| The second second second second second second second second second second second second second second second se | Zones - General information |
|----------------------------------------------------------------------------------------------------|-----------------------------|
| □Zones - Direct Vision Standards □Zones - Emissions                                                             | Associated Zones            |

#### Zones – General Information

- Emissions Rating
- Hybrid (indicator)
- Primary Fuel (read only)
- Secondary Fuel (read only)
- Max Range
- o Battery-only Range
- o Battery density
- o License Class

<sup>&</sup>lt;sup>2</sup> This functionality requires licensing for the *Screen Designer* module. If you have not purchased the *Screen Designer* module, you will not be able to access this tab/see data on the Unit Main frame. Please contact AssetWorks if you are interested in purchasing the *Screen Designer* module.

#### Zones – Direct Vision Standards

- Vision Star Rating
- Direct Vision Permit (check box)
- Direct Vision Permit Number
  - This is a free form field intended to store the Unit's individual DV Permit Number. Users can store up to 30 characters.
- Camera (check box)
- o Camera Details
- Compliance Year
- DVS Vehicle Expiry Date
  - This is a date field intended to store the DVS Vehicle Expiry Date value for the unit.

#### Zones – Emissions

- o CO g/km
- $\circ$  CO<sub>2</sub> g/km
- o CO<sub>2</sub>A g/km
- o HC g/km
- NO<sub>x</sub> g/km
- PM g/km
- PM10 g/km
- Associated Zones
  - Associated Zones
    - This control displays an Associated Zones i-frame. It will list all Zones that the unit is a part of, either through the automatic selection, or added manually to a Zone (Refer to <u>Zones (Creating/Updating)</u>.

### Zones (Creating/Updating)

|                                                      | v 🕈 FM - FL                |  |
|------------------------------------------------------|----------------------------|--|
| Home Favorites 오 🗸 History 🗸 Repor                   | ts <sup>31</sup> Dashboard |  |
| SAVE UNDO REFRESH DELETE                             | FIND                       |  |
| Zones                                                |                            |  |
| Zone Selection                                       |                            |  |
| Zone:                                                |                            |  |
| Description:                                         |                            |  |
| Department/Department Group: Dept or Group?          |                            |  |
| Location/Location Group: Loc or Group?               |                            |  |
| ✓ Hide Compliant Units □ Add all non-compliant units |                            |  |
|                                                      |                            |  |
| Zones Units Charges                                  |                            |  |
|                                                      |                            |  |

### Zones Frame

The Zones frame allows users to set up all associated rules that will be used for Unit Selection and Compliance Analysis.

In the Zone field, enter a Zone code (LOV is available). If the Zone does not exist, users will be presented with a message to that effect. Select the Create button to create a new zone or cancel to return to the Zone field.

| AssetWORKS MENU Zones              |                                                                      |           |  |  |
|------------------------------------|----------------------------------------------------------------------|-----------|--|--|
| Home F                             | avorites 🗣 🗸 History 🗸 Reports <sup>31</sup>                         | Dashboard |  |  |
| SAVE                               | UNDO REFRESH DELETE                                                  | FIND      |  |  |
| Zones                              |                                                                      |           |  |  |
| Zone Selection —                   | Action Required                                                      |           |  |  |
| ZONE 1<br>Description:             | Zone ZONE 1 does not exist                                           |           |  |  |
| Department/Dep                     | Press "Create" to create it.<br>Press "Cancel" to enter a new value. |           |  |  |
| Location/Locatio                   |                                                                      |           |  |  |
| Hide Complia     Create     Cancel |                                                                      |           |  |  |
| Zones Units                        | Charges                                                              |           |  |  |

Enter either a Department, Department Group, Location, or Location group. There are LOVs available on each field. Users whose environments have duplicate values used for a Department/Group or Location/Group must indicate which value is to be used.

| AssetWORKS MENU Zones                          |                                             |  |
|------------------------------------------------|---------------------------------------------|--|
| Home Favorites 🔍 🗸                             | History ~ Reports <sup>31</sup> Dashboard   |  |
| SAVE UNDO                                      | REFRESH DELETE FIND                         |  |
|                                                | Action Required                             |  |
| Zone:<br>ZONE 1<br>Description:<br>ZONE 1 TEST | Is "ALL" a group or a department?           |  |
| Department/Department Group:<br>ALL            | Group Department                            |  |
| Location/Location Group:                       | Loc or Group?<br>dd all non-compliant units |  |

Both fields have a field to the right that displays the value of the chosen data type (D = Department, L = Location, G = Group, for the respective field).

| ones                               |                  |   |
|------------------------------------|------------------|---|
| Zone Selection                     |                  | ) |
| Zone:                              |                  |   |
| ZONE 1                             |                  |   |
| Description:                       |                  |   |
| ZONE 1 TEST                        |                  |   |
| Department/Department Group:       | Dept or Group?   |   |
| ALL                                | G                |   |
| Location/Location Group:           | Loc or Group?    |   |
| ALL                                | L                |   |
| Hide Compliant Units 🗌 Add all nor | -compliant units | J |
| Zones Units Charges                |                  |   |

**Note:** Users **must** indicate one of the four options to create a Zone. Those options are Department, Department Group, Location, or Location Group. Attempting to save a record without having chosen at least one of these values will present the user with a warning message:

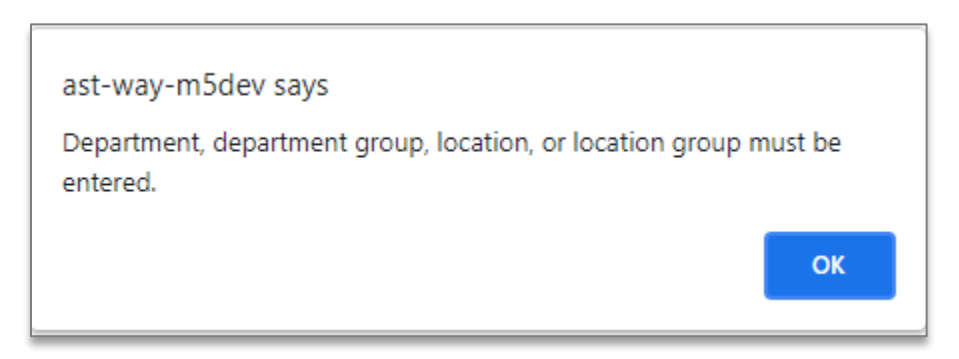

Users can mix and match values (for example, a single department and a location group or department group and single location).

Values in the header row will not default to the Zones tab i-frame and you can enter different values in the Department and Location fields when setting up Zone rules.

#### Zones tab

The Zones tab is used to enter Unit Characteristics that M5 will use to determine which units to automatically include on the Units tab as well as the Compliance Characteristics that M5 will use to determine an individual unit's compliance with a specific zone rule.

#### **Unit Characteristics**

Unit Characteristics allow the Zones frame functionality to choose which units will appear as automatically selected on the Units tab.

These characteristics are also used to determine if a specific rule applies to the automatically selected units.

All characteristics on a single Zone rule line are considered AND statements.

Any null field is considered a wildcard (%), meaning the Unit Characteristic's value does not affect the application of a rule.

Any field with the word **BLANK** specifically selects or applies to units whose data fits all other characteristics AND the column's data is BLANK.

(Please refer to the appendix for column definitions/requirements/logic in more detail.)

#### **Compliance Characteristics**

Compliance Characteristics are used to determine if a unit is compliant with a Zone rule. Units that are not compliant are displayed on the Units tab by default, while units that are compliant are hidden.

Any null field is considered a wildcard (%), meaning the Unit's Compliance Characteristic's value does not affect compliance.

Any field with the word **BLANK** specifically selects or applies to units whose data fits all other characteristics AND the column's data is BLANK. These units are considered **not compliant**.

(Please refer to the appendix for column definitions/requirements/logic in more detail.)

#### Units tab

Using the unit characteristics (refer to the appendix), the Units tab will display all units that are selected **and** that are not compliant, by default (Hide Compliant Units header checkbox is selected.

To see all selected units, clear the Hide Compliant Units header checkbox.

This i-frame allows users to exclude specific units from the Zone (select the Excluded checkbox), add additional units that do not meet the selection criteria for the zone (these are referred to as manually entered units), delete *manually entered* units, and to indicate units to create charges for.

The Create Charges functionality allows for a select all option by selecting the checkbox in the header of the i-frame, next to the Create Charges column. Selecting the checkbox indicates that all eligible units displayed in the i-frame will have charges created for them. All units displayed that do not have the Excluded checkbox selected are considered eligible, regardless if they are compliant or not.<sup>3</sup>

<sup>3</sup> This will occur on-screen when the user clicks on the Charges tab.

Additionally, you can select the Add all non-compliant units checkbox to initiate the creation of charges for all of the units that are deemed non-compliant based on the Zone's rules.

All charges are created with a default Charge Date of today and carry the Charge Code and Charge Amount as entered on the Zones tab for any rule they are in violation of.

#### **Charges tab**

When the user selects the Charges tab, a system-initiated save writes the raw list of charges to the table. This data is considered un-finalized and can be modified until a user refreshes the frame and recalls the Zone. Any unsaved or unmodified charges that exist on the table will be removed when or if you re-load a Zone.

Should you need to, you can modify the Charge Date, Charge Amount, or remove a charge (delete) prior to finalizing charges.

You can remove a charge by selecting the line and selecting the Delete button at the top of the frame, or by selecting back on the units tab and clearing the Create Charge checkbox.

Charges are considered final when you save the record while on the Charges tab.

After finalized data has been created, updating or deleting it can only be done through a separate frame. This is done from the Zone Charge Query frame **only** and for only those charges that are considered finalized by the Charges tab functionality.

Only one charge per Unit, Charge Date, and Charge Code combination is permitted to be in a *finalized* state.

### **Zone Copy**

The Zone Copy frame allows users to create a new set of Zone data and rules that are an exact copy of an existing zone's rules or characteristics.

### **Maintaining/Updating Existing Zone Charges**

After being finalized on the Zones frame for a specific Zone/Unit/Charge Date/Charge combination, charges can only be modified through the Zone Charge Query frame.

This frame allows for a simple or intricate set of selection criteria.

All validated data follows the same rules as the corresponding field on the Zones tab with regard to source and LOV functionality.

Values that are numeric or ranked (for example, Vision Rating, CO g/km) allow for a modifier to the selection criteria. After data has been entered in the field, users can select the =, >, or <

value to apply that modifier. The select statement that populates the Query Results i-frame displays the values of units or charges that meet, exceed, or are below the entered value. Ranked values (Vision Rating, Emissions Rating) follow the same logic based on the sorting of the values in the base codes' frames.

|     | Vision Rating:   |
|-----|------------------|
| = • | Emissions Rating |
| -   |                  |
| <   | CO g/km:         |
| >   |                  |
|     |                  |

Charges that have been billed or included in Closed Billing Periods will not be editable or modifiable.

Charges that are considered Billed or Unmodifiable are those charges that are on the BILL\_PERIOD\_LOC\_HIST table, as populated by the Close Billing batch process.

The only data that can be modified in the Query Results is the Charge Amount. Users may delete charges that have not been billed but cannot add new charges through this frame.

### M5 Billing Functionality (Zones)

M5 Billing Functionality will create charges for all Zones Charges in a finalized state and occurring in the current Billing Period, or before (in the case of charges added after the Charge Date's Billing Period is closed).

The Billing Item charged is the item associated with the Zone Charge's Charge Code setup.

Charges that have been billed or included in Closed Billing Periods will not be editable or modifiable.

## Updates

| Release | Section      | Description                                                          |
|---------|--------------|----------------------------------------------------------------------|
| 23.2    | All sections | Applied miscellaneous writing style updates throughout the document. |